Wie setze ich das WLAN Passwort für Schülerinnen und Schüler zurück und lasse sie ein neues Passwort erstellen?

- 1) Mit den Schülerinnen und Schülern, die ihr Passwort vergessen haben, in das Selbstlernzentrum gehen
- 2) Wie immer selbst in den Lehrercomputer einloggen
- 3) Im Hauptbildschirm die große Kachel "Benutzer verwalten" anklicken

| 3 ht | tps:// <b>es-web</b> /m | enue.php            |                                                                          |                                                          |                  |            |            |      |
|------|-------------------------|---------------------|--------------------------------------------------------------------------|----------------------------------------------------------|------------------|------------|------------|------|
|      | Gymnasiu                | um an der Wolfskuhl | e Startseite Benutzer                                                    | Klassenkorm Gerä                                         | te Informationer | ı          |            |      |
|      | Handb                   | Hauptfunl           | ctioner1 Kennwo<br>Quotagre<br>und Lösch<br>Zer<br>ben<br>Benut<br>verwa | rteinstellungen,<br>bøe; Verschieben<br>nen von Schülern |                  |            |            |      |
|      | Lassenraumübersicht     |                     |                                                                          |                                                          |                  |            |            | ۰D   |
|      | C                       | ) Protokoll         |                                                                          | ✓ Aktive wählen                                          | ፅ - 📮 🔒          | • • •      | <b>T</b> - | •€ ▼ |
|      |                         | Rechner             | Benutzer A                                                               | Benutzer B                                               |                  | Fu         | Inktion    | en   |
|      | •                       | GWK-201-000         | Saskia Malan                                                             | -                                                        | ڻ <b>•</b>       | <b>.</b>   | ₫.         | •    |
|      | •                       | GWK-201-001         | -                                                                        | -                                                        | ڻ <b>`</b>       | ₽ ₽        | ₫          | T    |
|      | •                       | GWK-201-002         | -                                                                        | -                                                        | 0 -              | <b>□ ■</b> | 6          | T    |
|      | <b>o</b>                | GWK-201-003         | -                                                                        | -                                                        | <u>ں</u> -       | ₽ ₽        | <b>d</b>   | T    |

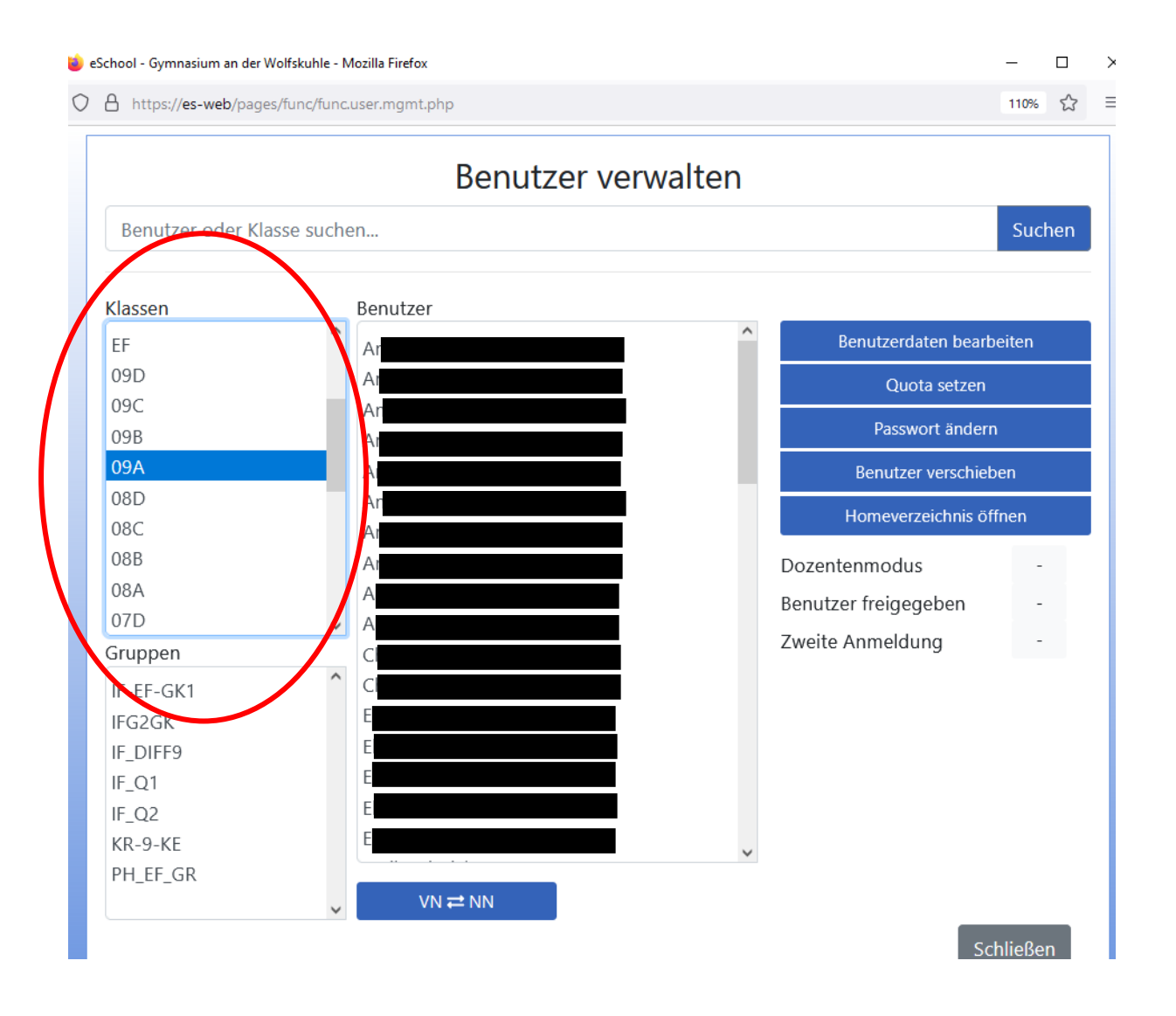

## 4) Im Menü "Klassen" (links) die Klasse des Schülers/der Schülerin auswählen.

5) Schülerin/Schüler im Menü "Benutzer" auswählen (jede Schülerin/jeder Schüler ist doppelt aufgeführt, immer die erste Nennung nehmen)

6) "Benutzerdaten bearbeiten" rechts in den blauen Feldern auswählen und der Schülerin/dem Schüler den Anmeldenamen zur Kontrolle nennen.

| ) eSchool - Gymnasium an der Wolfskuhle - Mozilla Firefox – 🗆 🗙           |                                                                                                    |                       |                            |                              |                  |     | × |  |
|---------------------------------------------------------------------------|----------------------------------------------------------------------------------------------------|-----------------------|----------------------------|------------------------------|------------------|-----|---|--|
| )  https://es-web/pages/func                                              | :/func.user.mgmt.php                                                                                        |                       |                            |                              | 110%             | ☆   | ≡ |  |
| Benutzer oder Klasse                                                      | Kontaktdaten editieren                                                                                      |                       | ×                          |                              | Such             | nen |   |  |
| Klassen<br>EF                                                             | Bitte beachten Sie, dass die Änderung des Vor- oder<br>Nachnamens auch automatisch den Anmeldenamen ändert. |                       |                            |                              | daten bearbeiten |     |   |  |
| 09D<br>09C<br>09B                                                         | Vorname:                                                                                                    | Nachname:             | uota setzen<br>swort änder |                              |                  | 'n  |   |  |
| 09A<br>08D<br>08C<br>08B                                                  | Klasse:                                                                                                    | Gruppenzugehörigkeit: |                            | er verschieb<br>zeichnis öff | ben<br>ffnen     |     |   |  |
| 08A<br>07D                                                                | Anmeldename:                                                                                                | E-Mail:               | u<br>je<br>Jt              | s<br>geben<br>ung            | Nei<br>Ja<br>Nei | n   |   |  |
| IF-EF-GK1<br>IF-G2GK<br>IF_DIFF9<br>IF_Q1<br>IF_Q2<br>KR-9-KE<br>PH_EF_GR | VN ≓ NN                                                                                                    | Schließen Speicher    | m                          |                              |                  |     |   |  |
|                                                                           |                                                                                                    |                       |                            | Sch                          | hließer          | 1   |   |  |

7) Dieses Dialogfenster wieder schließen

## 8) Rechts bei den blauen Feldern nun "Passwort ändern" anklicken.

| 🥣 eschool - ບymnasium an der wolfskunie - ເviozilia Firefox –                                   |                                                                                          |           |     |   |  |
|-------------------------------------------------------------------------------------------------|------------------------------------------------------------------------------------------|-----------|-----|---|--|
| O A https://es-web/pages/func/func.user.mgmt.php                                                |                                                                                          | 110%      | ☆   | ≡ |  |
| Passwort ändern ×                                                                               |                                                                                          | Such      | hen |   |  |
| Das Passwort muss mindestens 8 Zeichen lang sein.<br>Klassen                                    |                                                                                          |           |     |   |  |
| EF Benutzer:<br>09D<br>09C                                                                      | rdaten bearbeiten<br>Jota setzen<br>swort ändern<br>zer verschieben<br>erzeichnis öffnen |           |     |   |  |
| 09B  09A    09A  Neues Passwort:    08D  gwkgwkgwk    08C  •••••••••••••••••••••••••••••••••••• |                                                                                          |           |     |   |  |
| 08B  ✓ Muss Passwort ändern    08A  07D                                                         | us<br>egeben                                                                             | Nei<br>Ja | n   |   |  |
| Gruppen<br>IF-EF-GK1<br>IFG2GK<br>IF_DIFF9<br>IF_Q1<br>IF_Q2<br>KR-9-KE<br>PH_EF_GR<br>VN ≓ NN  | dung                                                                                     | Nein      |     |   |  |
|                                                                                                 | Sch                                                                                      | ließer    | n   |   |  |

- Als neues Passwort: gwkgwkgwk vergeben.
  Den blauen Haken bei "Muss Passwort ändern" gesetzt lassen. Speichern.
- 10) Die Schülerin/der Schüler muss sich nun mit dem unter 6) genannten Anmeldenamen und dem Passwort gwkgwkgwk an einem Computer im Selbstlernzentrum anmelden.

Danach wird er/sie sofort aufgefordert, das Passwort zu ändern. Das neue Passwort muss mindestens 8 Zeichen lang sein und sollte ein Sonderzeichen, einen Großbuchstaben, einen Kleinbuchstaben und eine Zahl enthalten.

11) Die Schülerin/der Schüler notiert sich das Passwort an einem geheimen Ort.